## Cambium Elevate Narzędzie PPoE Elevator

**Cambium Elevate** cieszy się coraz to większym zainteresowaniem użytkowników, jednak migracja dużej ilości istniejących klientów **PPPoE** nie była wcale taka prosta jak byśmy chcieli.

Do teraz!!! <sup>(C)</sup> Bo nareszcie wyszło narzędzie o nazwie **Cambium PPoE Elevator**, dzięki któremu ulepszymy naszą sieć w bardzo łatwy i przyjazny sposób.

Narzędzie jest dostępne w postaci kompletnego pakietu, który składa się z następujących elementów:

- PPPoE\_Elevator\_v.01.341.exe jest to główny program, który należy uruchomić. Program ten przy użyciu połączeń winscp ssh/scp "wyłapuje" z istniejących modułów abonenckich wszystkie potrzebne dane (nazwę urzadzenia, typ sprzętu: xm/xw, nazwę użytkownika PPPoE, hasło PPPoE, ssh/hasło dostępu do sieci), a następnie na tej podstawie tworzy pliki JSON i PASSWORDS.
- elevator.exe narzędzie Elevator stworzone przez Dmitry Moiseev, które przepycha pliki JSON i PASSWORDS, a także aktualizuje oprogramowanie na jednostkach klienckich.
- **3.** XM/XW polepszają pakiety oprogramowania 3.4.1
- 4. Example IP list.txt przykładowy plik listy adresowej.

Aby użytkowanie tego narzędzia było jeszcze łatwiejsze poniżej w kilku podpunktach zamieszczamy krótką instrukcję użytkowania:

 Przygotuj plik tekstowy z listą adresów IP urządzeń, które chcesz przemigrować (jeden adres IP na linię). Można również przemigrowac tylko jeden adres IP. 2. Uruchom program i załaduj listę adresów IP, wybierając plik tekstowy, który został przygotowany.

| PPPoE clients Elevator         |                              |               |        |                | _ 🗆 🗙 |
|--------------------------------|------------------------------|---------------|--------|----------------|-------|
| Action About                   |                              |               |        |                |       |
| Load IP list file              | Device name                  | PPPoF usern   | ame    | PPPoE possword |       |
|                                |                              |               |        | FFF0E password | ·     |
|                                |                              | 1             |        | 1              |       |
| Preffered AP                   |                              |               |        | ?? Hardware    |       |
| C Override SNMP                |                              |               |        |                |       |
| Coverride cnMaestro            |                              |               |        |                |       |
|                                |                              |               |        |                |       |
|                                |                              |               |        | User           |       |
| Override LAN                   |                              |               |        | _              |       |
|                                |                              |               |        | Pass           |       |
|                                |                              |               |        | Port SSH 22    | _     |
|                                | ☐ Reset passwords to         | Cambium defau | Its    |                |       |
| STEP1: grab config from device | GRA                          | B CONFIG      | URATI  | ON!            |       |
| STEP2: generate json file      | GENERATE JSON/CFG TO ELEVATE |               |        |                |       |
| STEP3: Elevate the unit        | Ready to Elev                | ate?          |        | Elevate!       |       |
|                                | NEXT                         | IP / PPPo     | E CLIE | INT            |       |
|                                | Last_Profile                 | e_Generated   |        |                |       |
|                                |                              |               |        |                |       |
|                                |                              |               |        |                |       |

## 3. Konfiguracja:

- a) docelowy AP SSID oraz klucz WPA2 (takie same wartości jakie zostały skonfigurowane na ePMP AP)
- b) społecznościowy łańcuch snmp (zalecane jest używanie własnych wartości, gdyż to polepsza ochronę)
- c) docelowy adres IP cnmaestro/url. Identyfikator Cambium oraz klucz "On boarding" mogą być puste lub podane odgórnie przez cnMaestro
- d) opcjonalnie, jeśli chcemy zmienić domyślne ustawienia LAN: 10.1.1.254/24 oraz DHCP POOL 10.1.1.1-10.1.1.10, możemy to również przekonfigurować.

 e) następnie należy wprowadzić poświadczenia ssh, aby można było zalogować się na wszystkie jednostki (login/hasło przeważnie takie same jakie używamy do logowania się na urządzenie poprzez web)

| Device IP address            | Device name                  | PPPoE usernam           | e PPPoE password             |  |  |
|------------------------------|------------------------------|-------------------------|------------------------------|--|--|
| 192.168.1.1                  | notAsGoodasForce             | but                     | password123                  |  |  |
| Preffered AP                 | BestAPinTheWorld             | useAPseting!            | ?? Hardware                  |  |  |
|                              | Target AP SSID               | Target AP WPA2          | KEY                          |  |  |
| Override SNMP                | publicepmp                   | privateepmp             |                              |  |  |
|                              | Read only                    | Read/Write              |                              |  |  |
| ✓ Override cnMaestro         | 10.10.10.10                  |                         |                              |  |  |
| ☑ Override LAN               | cnMaestro<br>IP address      | CambiumID<br>(optional) | Onboarding Key<br>(optional) |  |  |
|                              | 10.1.1.254                   | 1                       | User ssh_username            |  |  |
|                              | LAN IP address               | DHCP pool start 1       | -254                         |  |  |
|                              | 255.255.255.0                | 10                      | Pass ssh_password            |  |  |
|                              | LAN IP mask                  | DHCP pool end 1-        | 254                          |  |  |
|                              | Reset passwords to           | Cambium defaults        | Port SSH                     |  |  |
| EP1: grab config from device | GRAB CONFIGURATION!          |                         |                              |  |  |
| EP2: generate json file      | GENERATE JSON/CFG TO ELEVATE |                         |                              |  |  |
| EP3: Elevate the unit        | Ready to Elevate?            |                         | Elevate!                     |  |  |
| 1/4                          | NEXT IP / PPPoE CLIENT       |                         |                              |  |  |
|                              | Last Profile                 | Generated               |                              |  |  |

## 4. Elevate

## **<u>KROK 1</u>**: Naciśnij przycisk GRAB CONFIGURATION, aby rozpocząć przechwytywanie danych.

Po pomyślnym zakończeniu, należy przejść do KROK 2.

Natomiast jeśli proces nie zakończy się powodzeniem należy sprawdzić czego brakuje – może zdarzyć się tak, że elevatowana jednostka jest niedostępna (unit not accessible) – w takim przypadku należy nacisnąć przycisk NEXT i zacząć na nowo z kolejnym adresem IP.

Można zmodyfikować przechwycone/pobrane dane, jeśli oczywiście zachodzi taka potrzeba.

Można również pominąć procedurę przechwycenia/pobierania danych, jeśli chcemy ręcznie skonfigurować wszystkie parametry, <u>ale wówczas</u> <u>elevatowane urządzenie będzie posiadało domyślne hasła Cambium!!</u>

**KROK 2:** Naciśnij przycisk GENERATE JSON, w celu wygenerowania plików konfiguracyjnych JSON i PASSWORDS.

Jeśli przycisk GENERATE JSON nie jest aktywny- oznacza to, że brakuje wymaganych danych.

Jeśli po naciśnięciu przycisku GENERATE JSON wszystko udało się poprawnie wygenerować (pliki konfiguracyjne) i nadal mamy potrzebę wprowadzenia zmian, to możemy wówczas ponownie wygenerować plik JSON przed elevatowaniem urządzeń. W dolnym oknie informacyjnym pojawi się najnowszy wygenerowany adres w postaci:

IP/dev\_name/pppoe\_user/pppoe\_password.

**KROK 3:** Jeśli mamy już pewność, że chcemy elevatować urządzenia, wówczas należy zaznaczyć – Ready to Elevate – i nacisnąć przycisk **ELEVATE!** Spowoduje to "popchnięcie" konfiguracji oraz wszystkich haseł i zaktualizowanie oprogramowania jednostki.

Następnie należy poczekać, aż zaktualizowane urządzenia pojawią się na ePMP AP.

Należy pamiętać, że poza parametrami wprowadzonymi w oknie programu, **Cambium PPPoE Elevator** samodzielnie wprowadza również kilka istotnych zmian:

- do skanowania ustawi tyko kanały 20 i 40 MHz

 ustawi maksymalna prędkość uplink na 16QAM3/4 (MCS 12) – aby zapewnić niezawodne działanie uplink w zaszumionym eterze.

- ustawi jednostkę odległości jako kilometr, a nie jako mile

- ustawi takie samo hasło dla wszystkich użytkowników:

*admin/installer/home/readonly*. Hasło pozostanie takie samo jak przed procesem elevatowania – jest to identyczne hasło, jakie jest używane do dostępu przez ssh, <u>natomiast nazwa użytkownika nie zostanie zachowana!</u>

Warto również wspomnieć o ograniczeniach wersji 01.341:

- a) Ścieżka do programu musi być stosunkowo krótka nie należy umieszczać programu zbyt głęboko w strukturze katalogów na PC.
- b) Można używać tylko portu 22 dla połączeń ssh
- c) Może być również konieczne zmodyfikowanie ustawień zapory systemowej lub/oraz ustawień praw dostępu do plików dla winscp.com, elevator.exe oraz głównego pliku .exe w celu bezproblemowego uruchomienia PPPoE\_Elevator\_v.01.341.exe
- d) Program działa tylko w systemie Windows.

Autor: Leszek Błaszczyk